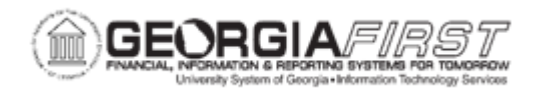

## **EX.030.030 – PROCESSING EXPENSES – STAGING PAYMENTS**

| Purpose                      | <ul> <li>To identify the purpose of the Expenses Staging Process.</li> <li>To identify the staging tables used in the process.</li> <li>To identify where you can see the combined total of Expense Report transactions and Cash Advance transactions if the Staging Process was successful.</li> <li>To run the Expenses Staging Process.</li> </ul>                                                                                       |
|------------------------------|----------------------------------------------------------------------------------------------------|
| Description                  | The first step in processing payments is to execute a staging process that selects payments with a status of "Approved for Payment". This process loads approved payments into the Cash Advance Staging Table (EX_ADVNCE_PYMNT) or the Expense Report Staging Table (EX_SHEET_PYMNT). The Accounts Payable pay cycle then can pick up the transactions from the staging tables (cash advance and expense) when the expenses pay cycle runs. |
|                              | see the combined total of Expense Report transactions and Cash<br>Advance transactions appear in the Payments column of the<br>Stage Payments row.<br>After staging a payment, there is one other opportunity to place a<br>payment on hold or review the staged payment before it is paid.<br>For more information, see <u>EX.030.032</u> - <u>Reviewing and Updating</u><br><u>Staged Payments</u> .                                      |
| Security Role                | BOR_EX_BATCH_PRC                                                                                                    |
| Dependencies/<br>Constraints | None                                                                                                    |
| Additional<br>Information    | None                                                                                                    |

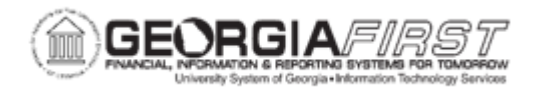

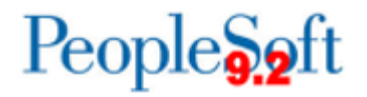

## **Procedure**

Below are step by step instructions on how to run the Expenses staging process.

| Step | Action                                                                                                    |
|------|----------------------------------------------------------------------------------------------------|
| 1.   | Click the NavBar icon.                                                                                                    |
| 2.   | Click the Menu link.                                                                                                    |
| 3.   | Click the Travel and Expenses link.                                                                                                    |
| 4.   | Click the Process Expenses link.                                                                                                    |
| 5.   | Click the Expense Processing link.                                                                                                    |
| 6.   | Enter or search for the Run Control ID.                                                                                                    |
| 7.   | Once the Main Expense Processing page loads you are presented with the following pop up message:                                                                   |
|      | "Due to Security setup, please select Business Unit before running any process. (10502,395)                                                                        |
|      | User level ID security was setup by Business Unit. You must select any Business Unit by clicking on Business Unit prompt button in "Selected Business Units" tab." |
| 8.   | Click OK                                                                                                    |
| 9.   | Click the Selected Business Unit Tab                                                                                                    |
| 10.  | Enter your Business Unit in the <b>Business Unit</b> field                                                                                                    |
| 11.  | Click Save                                                                                                    |
| 12.  | Click the Expense Processing Tab                                                                                                    |
| 13.  | Click the <b>Refresh</b> button                                                                                                    |
| 14.  | Click the Stage Payments checkbox.                                                                                                    |
|      | <b>Warning</b> : Do not run the Stage Payments and Un-stage Payments processes in the same Run Control. These combinations prevent transactions from being staged. |
| 15.  | Click the Save button.                                                                                                    |
| 16.  | To begin the staging process, click the <b>Run</b> button.                                                                                                    |
| 17.  | The Process List section on this page displays information concerning the process running.                                                                         |
|      | Verify the checkbox in the <b>Select</b> column is checked to to run this process (EX_TRAN_PRCS).                                                                  |

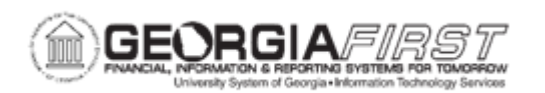

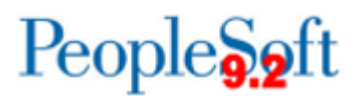

| Step | Action                                                                                                    |
|------|----------------------------------------------------------------------------------------------------|
| 18.  | Click the <b>OK</b> button.                                                                                                    |
| 19.  | Click the Process Monitor link.                                                                                                    |
| 20.  | Notice the number in the <b>Instance</b> column of the <b>Process List</b> section. This is a unique <b>Process Instance</b> number which can help identify this specific process if users need to return to it at a later time.                                            |
| 21.  | The <b>Run Status</b> should display " <b>Success</b> " and the <b>Distribution Status</b> should display " <b>Posted</b> " when the process has successfully been completed.                                                                                               |
| 22.  | Click the <b>Refresh</b> button. You may need to click the Refresh button several times, depending on the process speed.                                                                                                    |
| 23.  | The Run Status should display "Success" and the Distribution Status should display "Posted" when the process has successfully been completed. If values other than these appear, you should investigate this process to determine its status and/or reason for failure.     |
| 24.  | If you would like more information about the process, click the <b>Details</b> link.                                                                                                    |
| 25.  | Click any of the hyperlinked text items in the <b>Actions</b> section for additional information on this process.                                                                                                    |
| 26.  | Click the <b>OK</b> button.                                                                                                    |
| 27.  | Click the Go back to Expense Transactions link.                                                                                                    |
| 28.  | Review the transactions that are listed in the <b>Stage Payments</b> row. If the process ran successfully, users should see the combined total of Expense Report transactions and Cash Advance transactions now appearing in the Payments column of the Stage Payments row. |
| 29.  | When transactions appear in the Payments column of the Stage Payments row, they are ready to be picked up for payment the next time the AP Expenses paycycle runs.                                                                                                    |
|      | After staging a payment(s) there is one other opportunity to place a payment<br>on hold during an optional review process. For more information, see<br><u>EX.030.032 – Reviewing and Updating Staged Payments</u> .                                                        |